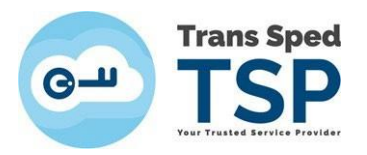

## GHID PENTRU COMPLETAREA DOCUMENTULUI DE CONFIRMARE ANAF

Versiunea 2 Februarie 2024

Întreaga procedură aparține ANAF, iar mai jos sunt condițiile în care formularul poate fi încărcat cu succes în portalul lor, precum și pașii de urmat.

| 94                                                                              | DOCUMENT DE CONFIRMARE                                                                                                    |
|---------------------------------------------------------------------------------|----------------------------------------------------------------------------------------------------|
| riā rog sā co<br>cersonalie                                                     | nfimați că la elbenarea certificantalui digital cu care este sennadă această cerere au tost utilitate urnătaarele date                                                                                                    |
| Nume:                                                                           | Nime                                                                                                    |
| herune                                                                          | Prenume1-Prenume2                                                                                                    |
| (NP)                                                                            | 00000000000                                                                                                    |
| >                                                                               |                                                                                                    |
| Se control                                                                      | dagtome                                                                                                    |
| Secontrad<br>Dena/DL<br>Name                                                    | lagenne<br>Nare                                                                                                    |
| Se conterna<br>Dena/DL<br>Name<br>Prenume                                       | lagione<br>Juer<br>Insuritmunzi                                                                                                    |
| Se conternal<br>D-ma/DL<br>Nume<br>Prenume                                      |                                                                                                    |
| Se control<br>D-ra/DI<br>Nume<br>Renume<br>G                                    |                                                                                                    |
| Se control<br>Drav/DL<br>Nume<br>Itenume<br>of<br>esite definit<br>ou care a fo |                                                                                                    |
| Se continua<br>D-na/DL<br>Name<br>Renume<br>ou care a fo<br>Acest centile       | lagure<br>lagure<br>or on ones scher constant constant<br>or of one ones scher constant constant<br>or other constant constant constant<br>e evidual (i for ordinacionesta) is contrare grane<br>e evidual (i for ordinacionesta) is contrare grane<br>e e e e e e e e e e e e e e e e e e e |

- După ce ați instalat certificatul și ați verificat dacă este instalat corect, trebuie să completați documentul de confirmare. Documentul de confirmare se poate descărca de pe site-ul <u>www.anaf.ro</u> → Servicii on-line → Declarații electronice → Descărcare declarații → Document de confirmare (deasupra tabelului).
  - Dacă scrie pe el vertical "Proiect", nu este formularul adecvat.
- 2. Întâi trebuie să salvați acest document în calculator;
- 3. Apoi să îl deschideți **exclusiv cu Acrobat Reader** (în cele mai multe cazuri, alte aplicații nu îl pot afișa, iar dacă totuși îl afișează și poate fi prelucrat, este posibil să nu îl puteți încărca pe portalul ANAF);
- 4. Completați **doar** următoarele date (doar prima parte a documentului, **pana la** "Semnatură utilizator"):
  - a. numele, prenumele daca aveți mai multe prenume sau nume, acestea trebuie să apară în funcție de cum sunt scrise în certificatul calificat: fie desparțite prin cratimă "-" (fară spații), fie cu un singur spațiu, fără cratimă;
  - b. adresa de e-mail (recomandăm să fie adresa de e-mail din certificat);
  - c. CNP-ul.
  - d. Nu modificați în câmpurile de sub "Semnatură utilizator" cu nimic.
- 5. **După ce verificați datele**, la sfârșitul tuturor modificarilor, aplicați semnătura dumneavoastră electronică începând cu click în primul dreptunghi "Semnătură utilizator";

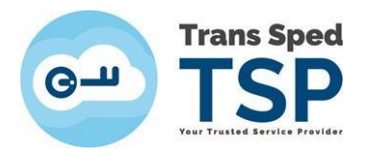

- 6. La semnare trebuie să selectați certificatul emis de Trans Sped îl recunoașteți pentru că apare cu prenumele și numele dvs., iar dedesubt scrie Issued by ... (sau Emis de: ...) una dintre autoritățile de certificare Trans Sped altfel nu va fi contrasemnat. Pentru erori la semnare, consultați ghidurile noastre de instalare.
  - La certificatele in Cloud, pentru a funcționa corect la semnare și, ulterior, la autentificare pe Windows 10 64-bit și Windows 11, atât EasySign, cât și Acrobat Reader trebuie instalate în versiunile lor 64-bit altfel, în mod tipic, butonul Acrobat Reader "Sign" nu funcționeaza (nu se întâmplă nimic la click pe el).
  - EasySign necesită reinstalat doar **pe curat** (adică doar după ce ați dezinstalat orice alt EasySign).
- 7. Documentul se salvează <u>doar</u> în procesul de semnare, pentru că, odată semnat, salvările ulterioare îl pot invalida, inducând modificări nesolicitate.
- 8. După semnare, orice modificare (conținut sau denumire) invalidează fișerul.
  - **V** Nu îl trimiteți scanat, fotografiat sau completat olograf.
- 9. Trimiteți-l atașat la e-mail pe adresa **confirmare@transsped.ro** (folosiți doar această adresă pentru a trimite documentul de confirmare; dacă îl trimiteți în altă parte este posibil să fie procesat cu întarziere).
- 10. La atașare, verificați ca formularul să fie mai mic de 750KB.

Dacă Documentul de confirmare este completat corect, Trans Sped îl va contrasemna și îl va trimite <u>pe adresa de e-mail din certificat</u> în maximum 24 ore lucrătoare. Pot exista perioade de mare aglomerație în care documentul să mai întârzie – vă cerem scuze pentru inconvenient!

- În loc de documentul contrasemnat, puteți primi ca răspuns îndrumări pentru refacerea documentului. Nu se contrasemnează decât confirmarile care vor putea fi <u>încarcate cu succes pe</u> <u>portalul ANAF</u>. Utilizati întotdeauna un nou formular (vezi punctele de mai sus 8 si 10). Citiți cu grijă aceste instrucțiuni, ele conțin detalii pentru evitarea întârzierilor.
- Nu modificați nici documentul contrasemnat înainte de a-l încărca pe portalul ANAF (nici conținutul, nici denumirea, nici prin numerotare neințentionată la descărcarea din e-mail) altfel portalul afişează eroare.
- Pentru erori afișate de portalul ANAF, vă rugăm sa vă adresați întâi la ANAF.